# WAP581 ىلع ةدحاو ةطقن دادعإل حئاصن

### فدەلا

لوصولا طاقن مادختساب ةدحاو ةطقن دادعإل حئاصن مدقيو دئاوفلا لاقملا اذه حرشي قيكلساللاا WAP581.

# ەمدقملا

نم ةعومجم رشن كل حيتت ةزهجألاا ةددعتم ةطيسب ةرادإ ةينقت يه Cisco نم ةدحاو ةطقن دادعا كل رفوي نأ كلذ نأش نم .ةدحاو لوصو ةطقن تناك ول امك اهترادإو WAP581 لوصو طاقن لوصولا طاقن عيمج ربع ةيكلساللا تانيوكتلا ضعب قسانت نمضي نأ هنأش نمو تقولا .ةعومجملا يف

ةزهجأ ربع اهيف مكحتلاو ةيكلساللاا تامدخلا ةرادإل ةيزكرم ةقيرط ةدحاو ةطقن دادعإ رفوي ليەست ىلع لمعي ةدحاو ةطقن دادعإ نإف ،ةيكلساللاا ةعومجملا ماظن ءاشنإ درجمبو .ةددعتم ضرع نم ديزيو ويدارلا لخادت نم للقي امم ،ةيكلساللا ةكبشلا ربع تاونقلاا طيطخت .ءادألاو يددرتلا قاطنلا

نم نيوكتلل ةرعشتسم ةيكيمانيد (ةعومجم) ةعومجم ءاشنإ ىلع ةدحاو ةطقن دادعإ لمعي ماظن معدي .ةكبشلل ةيعرفلا ةكبشلا سفن يف (WAP) ةيكلساللا لوصولا ةطقن ةزمجأ WAP581 جذامن ىوس كيدل نوكي الأ بجي .اهنيوكت مت WAP581 زامج 16 ىلإ لصي ام ةعومجملا ةكبشلا يف ةدحاو ةعومجم نم رثكأ ةراداب "ةدحاو ةطقن دادعإ" حمسي .ةعومجملا ماظن سفن يف مرفلا

يف ةموعدملا ةقطنملا ليصافت ىلإ ةفاضإلاب (PID) جتنملا تافرعم ىلع روثعلا نكمي زاهجلا تانايب ةقرو طابترا ىلع لوصحلل <u>انه</u> رقنا .ينعملا جتنملاب ةصاخلا تانايبلا ةقرو WAP581.

# قيبطتلل ةلباقلا ةزهجألا

• WAP581

# جماربلا رادصإ

• 1.0.1.3

#### ةدحاو ةطقن دادعإ تازيم

الدب ةدحاو ةطقن نم لضفأ لكشب اهنيمأتو اهترادإو ةيكلساللا ةكبشلا نيوكتب مق • دادعإل لاملاو تقولا ريفوت ىلع لمعي امم ،يدرف لكشب لوصو ةطقن لك نيوكت نم اهتنايصو ةكبشلا

- مت ،دادعإلاا جلاعمو بيولاا ىلع ةمئاقلاا (GUI) ةيموسرلا مدختسملا ةمجاو لضفب لوصولا طاقن عيمج ىلإ نيوكتلا نم ضعب رشنو ةدحاو لوصو ةطقن نيوكت طيسبت .دعب نع كلذب مايقلا نكمي لب ،ربكأ ةجردب ةكبشلاب ةلصتملا
- ة قلوەسو ةقئاف ةعرسب (WLAN) ةيكلساللاا ةيلحملا ةكبشلا ةعسوت ةيناكمإب عتمت فيلاكت نم للقي امم ،اەروطتو كب ةصاخلا ةعسلا تابلطتم ريغتل ارظن ةمات ليغشتلا.
- نم للقي امم ةيكلساللا ةكبشلا ةرادإل ةيفاضإ جمارب وأ ةزهجأ رمألا بلُطَتِّي ال ةيلامسأرلا تارامثتسالا.
- نم ديزيو ويدارلا تاجوم لخادت نم للقي امم ،ةعومجم لخاد تاونقلا طيطخت ةرادإ متت امك ةكبشلل لثمألا ءادألا نامضل ةيطغتلاو يددرتلا قاطنلا ضرع.

### ةدحاو ةطقن دادعإ نيوكتل حئاصن

رثكأ وأ نيتنثاب صاخلا ةيلمعلا فرعم سفن نيب طقف ةعومجملا ماظن ءاشنإ نكمي .1 ةطقنلا دادعإ مسا سفن ىلإ ريشيو "ةدحاو ةطقن دادعإ" نيكمت هل اهنم لك ،WAP نم .قدحاولا

طقف ەنيوكت مت WAP581 زاەج 16 ىلإ لصي ام ةعومجملا ماظن معدي **:ةظحالم**.

- ىلع ەنيوكتب موقت ةدحاو ةطقن دادعإ لكل اديرف ةعومجملا ماظن مسا نوكي نأ بجي .2 ماظن ىلإ يمتنت يتلا ىرخألا WAPs ىلإ ةعومجملا ماظن مسا لاسرا متي ال .ةكبشلا .ةعومجملا ماظن يف وضع زاهج لك ىلع مسالا سفن نيوكت بجي .ةعومجم
- نل .IP ةنونع عون سفن مدختست يتلاً WAPs عم طقف ةدرفملاً ةطقنلاً دادعا لمعي .3 IP (IPv4 وأ IPv6) وا IPv6 رادصإ قباطت مدع ةلااح يف ةزهجألاً عيمجت متي
- 4. يكلساللاا عيزوتلا ماظن نيكمت ةلاح يف ةدحاو ةطقن دادعإ نيكمت كنكمي ال. ايكلسال ضعبلا اهضعبب لاصتالا ةددعتملا WAP ةزهجأل نكمي ،WDS مادختساب.
- نم ققحتو اهسفُن ةيعرفلاً IP ةكبش ىلع امعيمجت متيس يتلا WAP قزهجأ دادعإب مق .5 نم ققحتلا كنكمي .ةلوحملا LAN ةكبش ربع اهيلإ لوصولا نكميو قلصتم اهنأ قزهجأل (GUI) ةيموسرلا مدختسملا قهجاو ىلإ لوصولاو WAP قزهجأ طبر لالخ نم لاصتالا WAP قيلحملا قكبشلا ن

WAP ةزهجأ عيمج ىلع تباثلا جمانربلا نم رادصإ ثدحأ ليغشتب ةدشب ىصوي **:ةظحالم** . ا<u>نه</u> رقنا ،WAP ىلع ةتباثلا جماربلا ةيقرت يف ةدعاسم ىلع لوصحلل .ةعمجملا.

# رارقلا

ىلع ةدحاو ةطقن دادعإ نيوكتل زماج تنأف ،ةحضاولا تاداشرإلا ضعب كيدل حبصاً نأ دعب نآلا WAP581. <u>تاميلعتلا يلع لوصحلل انه</u> رقنا.

ا<u>نه</u> رقنا ،WAP581 ةرادإ ليلد نم ةدرفملا ةطقنلا دادعا مسق ضرعل.

جمانرب مادختساب ةتباثلا جماربلا ةيقرتو WAP ةزهجأ ةرادإ كنكمي FindIT Network Management. لوح ديزملا ةفرعمل <u>انه</u> رقنا Cisco FindIT Network Manager.

عرض فيديو متعلق بهذه المقالة...

انقر هنا لعرض المحادثات التقنية الآخرى من Cisco

ةمجرتاا مذه لوح

تمجرت Cisco تايان تايانق تال نم قعومجم مادختساب دنتسمل اذه Cisco تمجرت ملاعل العامي عيمج يف نيم دختسمل لمعد يوتحم ميدقت لقيرشبل و امك ققيقد نوكت نل قيل قمجرت لضفاً نأ قظعالم يجرُي .قصاخل امهتغلب Cisco ياخت .فرتحم مجرتم اممدقي يتل القيفارت عال قمجرت اعم ل احل اوه يل إ أم اد عوجرل اب يصوُتو تامجرت الاذة ققد نع اهتي لوئسم Systems الما يا إ أم الا عنه يل الان الانتيام الال الانتيال الانت الما